## PROGRAM MERDEKA BELAJAR KAMPUS MERDEKA KONFIGURASI GATEWAY INTERNET DAN WIRELESS MENGGUNAKAN MIKROTIK DAN ACCESS POINT DI DINAS KOMUNIKASI DAN INFORMATIKA KABUPATEN BANGKA BARAT

## LAPORAN MAGANG KERJA

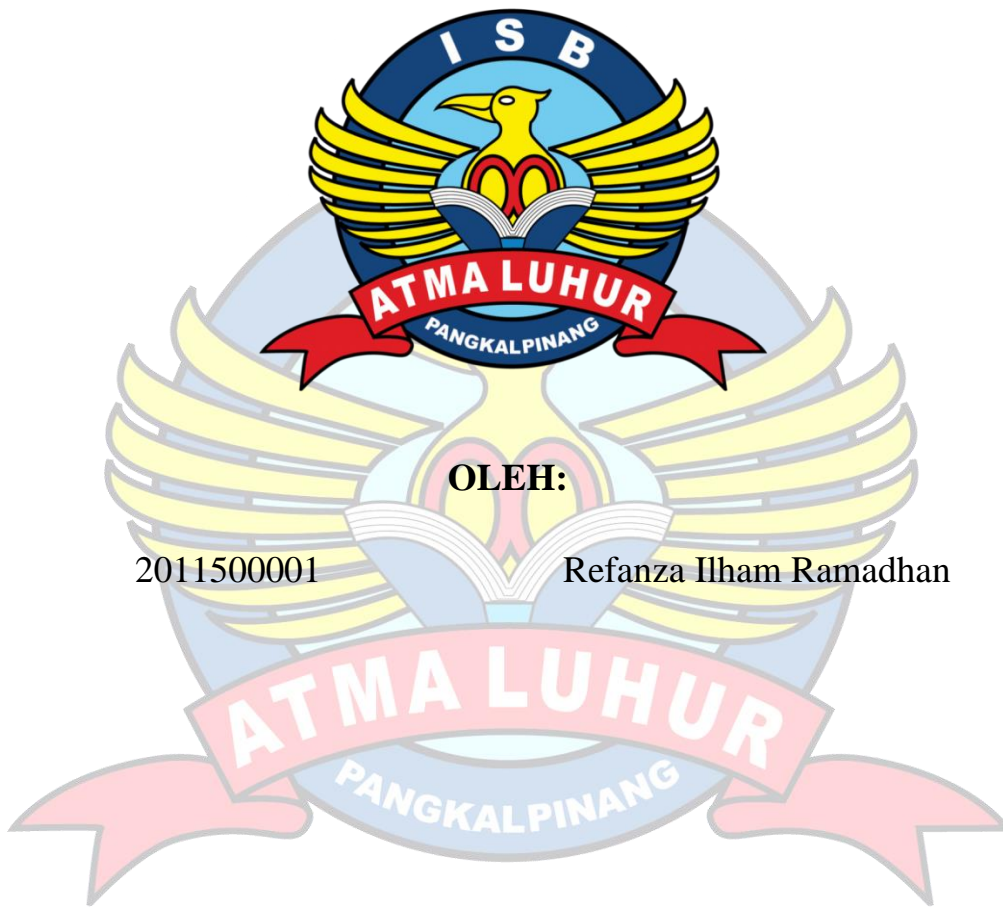

PROGRAM STUDI TEKNIK INFORMATIKA FAKULTAS TEKNOLOGI INFORMASI ISB ATMA LUHUR PANGKALPINANG 2023/2024

## PROGRAM MERDEKA BELAJAR KAMPUS MERDEKA KONFIGURASI GATEWAY INTERNET DAN WIRELESS MENGGUNAKAN MIKROTIK DAN ACCESS POINT DI DINAS KOMUNIKASI DAN INFORMATIKA KABUPATEN BANGKA BARAT

## LAPORAN MAGANG KERJA

Diajukan untuk melengkapi Laporan Kegiatan Magang Kerja

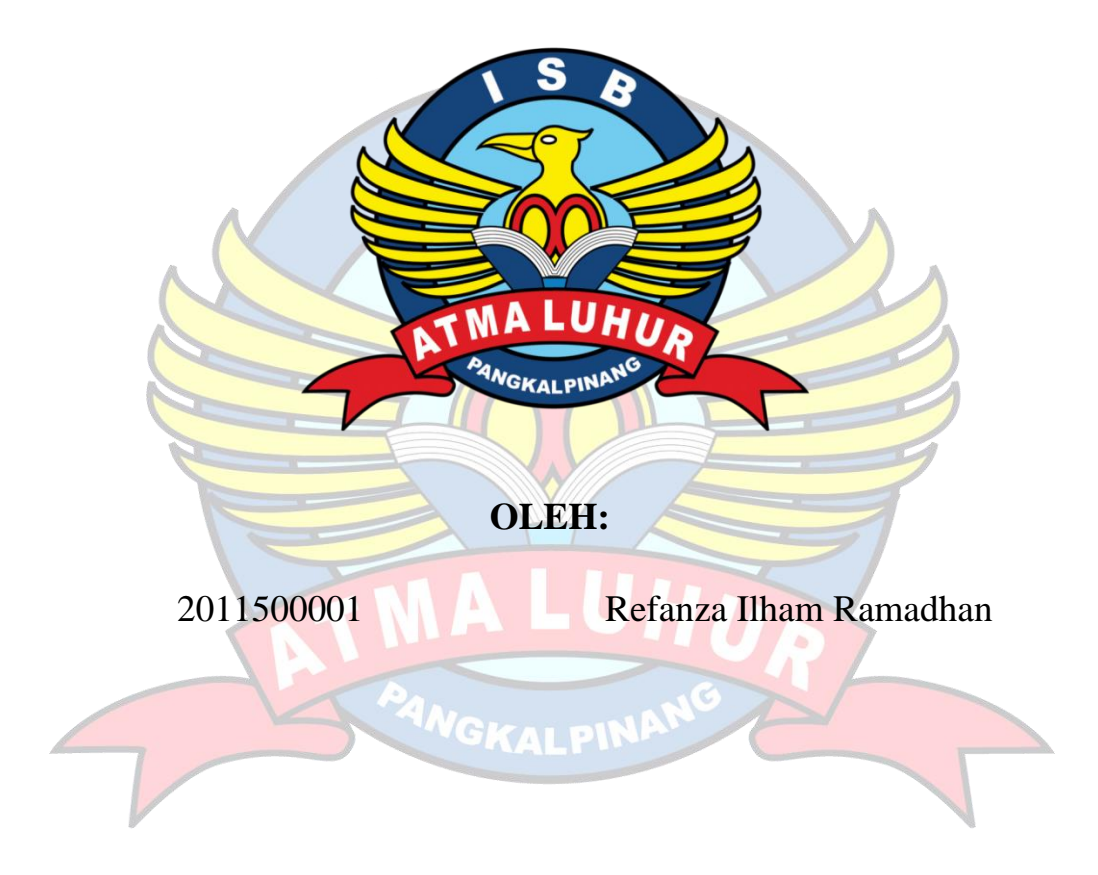

PROGRAM STUDI TEKNIK INFORMATIKA FAKULTAS TEKNOLOGI INFORMASI ISB ATMA LUHUR PANGKALPINANG 2023/2024

|                       | INSTITUT SAINS DAN BISNIS (ISB)               |      |
|-----------------------|-----------------------------------------------|------|
| ALC AND A DECEMBER OF | ATMA LUHUR                                    |      |
| LEMBAI                | R PERSETUJUAN LAPORAN MAGANG KERJA            |      |
| Program Studi         | : Teknik Informatika                          |      |
| Fakultas              | : Teknologi Informasi                         |      |
| Jenjang Studi         | : Strata 1                                    |      |
| Judul                 | : PROGRAM MERDEKA BELAJAR KAMPUS              |      |
|                       | MERDEKA KONFIGURASI GATE                      | WAY  |
|                       | INTERNET DAN WIRELESS MENGGUNA                | KAN  |
|                       | MIKROTIK DAN ACCESS POINT DI D                | INAS |
|                       | KOMUNIKASI DAN INFORMATIKA KABUPA             | TEN  |
|                       | BANGKA BARAT                                  |      |
| N                     | IM NAMA                                       |      |
| 20115                 | 00001 Refanza Ilham Ramadhan                  |      |
|                       |                                               |      |
|                       | Pangkalpinang, 21 Januar                      | 2024 |
| Meny                  | Pembimbing Lapangan                           |      |
| Pemb                  | in-bing                                       |      |
| P'                    | Amile                                         |      |
| Chandra Ki            | rana, M.Kom Uli Nuha, ST                      |      |
| NIDN 02               | 28108501 NIP 197806082009031003               |      |
|                       | Mengetahui                                    |      |
| Dekan Fakultas T      | ekpologi Informasi Kaprodi Teknik Informatika |      |
| - N                   |                                               |      |
| FTH                   | m et                                          |      |
| Agus Dendi Ragh       | matsyah, M.Kom Chandra Kirana, M.Kom.         |      |
|                       | NIDN 0228108501                               |      |

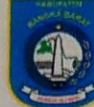

### PEMERINTAH KABUPATEN BANGKA BARAT DINAS KOMUNIKASI DAN INFORMATIKA

Kompleks Perkantoran Terpadu Pemkab. Bangka Barat, Daya baru, Pal 4, [ (0716) 7323016 - 7323017/ [ (0716) 7323016, MUNTOK 33351

### LEMBAR PENGESAHAN LAPORAN MAGANG KERJA

| Nama                  | : Refanza Ilham Ramadhan                                  |  |  |
|-----------------------|-----------------------------------------------------------|--|--|
| Nim                   | 2011500001                                                |  |  |
| Telah melaksanakan    | kegiatan Magang Kerja dari tanggal 21 Agustus 2023 sampai |  |  |
| tanggal 21 Januari 20 | 24.                                                       |  |  |
| Nama Instansi         | : Dinas Komunikasi dan Informatika                        |  |  |
| Alamat                | : Kompleks Perkantoran Terpadu Pemkab. Bangka Barat,      |  |  |
|                       | Daya Baru, Pal 4, Belo Laut, Kec. Muntok, Muntok,         |  |  |
|                       | Kepulauan Bangka Belitung                                 |  |  |

Mengetahui Kepala Dinas Komunikasi dan manka Arwendy, S. Sos., M.Si NIDN 19800923 200501 1 004

Pembimbing Lapangan 1 Febuari 2024

<u>Uli Nuha, ST</u> NIP 197806082009031003

#### KATA PENGANTAR

Puji syukur Alhamdulillah kehadirat Allah SWT yang telah melimpahkan segala rahmat dan karuniaNya, sehingga penulis dapat menyelesaikan laporan magang yang merupakan salah satu persyaratan untuk menyelesaikan program studi strata satu (S1) pada Program Studi Teknik Informatika ISB ATMA LUHUR. Penulis menyadari bahwa laporan magang ini masih jauh dari sempurna. Karena itu, kritik dan saran akan senantiasa penulis terima dengan senang hati.

Dengan segala keterbatasan, penulis menyadari pula bahwa laporan magang ini takkan terwujud tanpa bantuan, bimbingan, dan dorongan dari berbagai pihak. Untuk itu, dengan segala kerendahan hati, penulis menyampaikan ucapan terima kasih kepada :

- Allah SWT. yang telah menciptakan dan memberi kehidupan serta rahmart dan kasih sayangNya di dunia.
- Orangtua penulis yang telah berusaha sekuat tenanga dalam mengurus si penulis.
- Bapak Prof. Ir. Wendi Usino, MM., M.Sc., Ph.D, selaku Rektor ISB Atma Luhur
- Bapak Agus Dendi Rachmatsyah, M.Kom, selaku Dekan FTI ISB Atma Luhur
- 5. Bapak Chandra Kirana M.Kom, selaku Dosen Pembimbing Magang
- Bapak Arwendy, S.Sos., M.Si selaku Kepala Dinas Komunikasi dan Informatika Kab. Bangka Barat
- Bapak Uli Nuha, ST selaku Kepala E-government Dinas Komunikasi dan Informatika Kab. Bangka Barat, dan sebagai Pembimbing Lapangan
- 8. Bang Fernandy Ricardo Antonius, S. Kom Sebagai Pembimbing Lapangan
- Semua rekan magang,teman-teman dan pegawai/staf Dinas Komunikasi dan Informatika Kab. Bangka Barat.

Pangkalpinang, 21 January 2024

Refanza Ilham Ramadhan

# **DAFTAR ISI**

| HALAN        | MAN JUDUL                                                                               |
|--------------|-----------------------------------------------------------------------------------------|
| LEMBA        | AR PENGESAHANii                                                                         |
| KATA I       | PENGANTARiii                                                                            |
| DAFTA        | R ISI vi                                                                                |
| BAB 1        | PENDAHULUAN1                                                                            |
| 1.1          | Latar Belakang1                                                                         |
| 1.2          | Tujuan Magang Kerja2                                                                    |
| 1.3          | Manfaat Magang Kerja                                                                    |
| BAB 2        | METODE MAGANG KERJA                                                                     |
| 2.1          | Waktu Dan Tempat Pelaksanaan Magang Kerja                                               |
| 2.2          | Metode Pelaksanaan                                                                      |
| BAB 3        | PROFIL PERUSAHAAN                                                                       |
| 3.1          | Deskripsi Perusahaan                                                                    |
| 3.2          | Sejarah Singkat Lokasi Magang                                                           |
| 3.3          | Struktur Organisasi Dan Tata Kelola                                                     |
| BAB 4        | HASIL DAN PEMBAHASAN                                                                    |
| 4.1          | Obervasi                                                                                |
| 4.2          | Analisis                                                                                |
| 4.3          | wawancara                                                                               |
| 4.4<br>mikro | Implementasi konfigurasi gateaway internet dan wireless menggunakan tik dan acces point |
| 4.5          | Evaluasi                                                                                |
| BAB 5        | KESIMPULAN DAN SARAN 22                                                                 |
| 5.1          | Kesimpulan                                                                              |
| 5.2          | Saran                                                                                   |
| LAMPI        | RAN                                                                                     |

# DAFTAR GAMBAR

| Gambar 4.3 Wawancara terkait kebutuhan perangkat        | 13 |
|---------------------------------------------------------|----|
| Gambar 4.4.1 Ilustrasi menghubungkan laptop ke Mikrotik | 14 |
| Gambar 4.4.2 Tampilan Properties di Menu LAN Windows    | 15 |
| Gambar 4.4.3 Tampilan Login Mikrotik                    | 15 |
| Gambar 4.4.4 Tampilan menu konfigurasi DHCP             | 16 |
| Gambar 4.4.5 Tampilan untuk Setting NAT                 | 16 |
| Gambar 4.4.6 Tampilan Menu Wireless                     | 17 |
| Gambar 4.4.7 Tampilan Properties di Menu LAN Windows    | 17 |
| Gambar 4.4.8 Tampilan Login Wifi                        | 18 |
| Gambar 4.4.9 Tampilan menu konfigurasi wifi             | 18 |
| Gambar 4.4.10 Tampilan tes Ping di CMD 1                | 19 |
|                                                         |    |
|                                                         |    |

ANGKALPIN